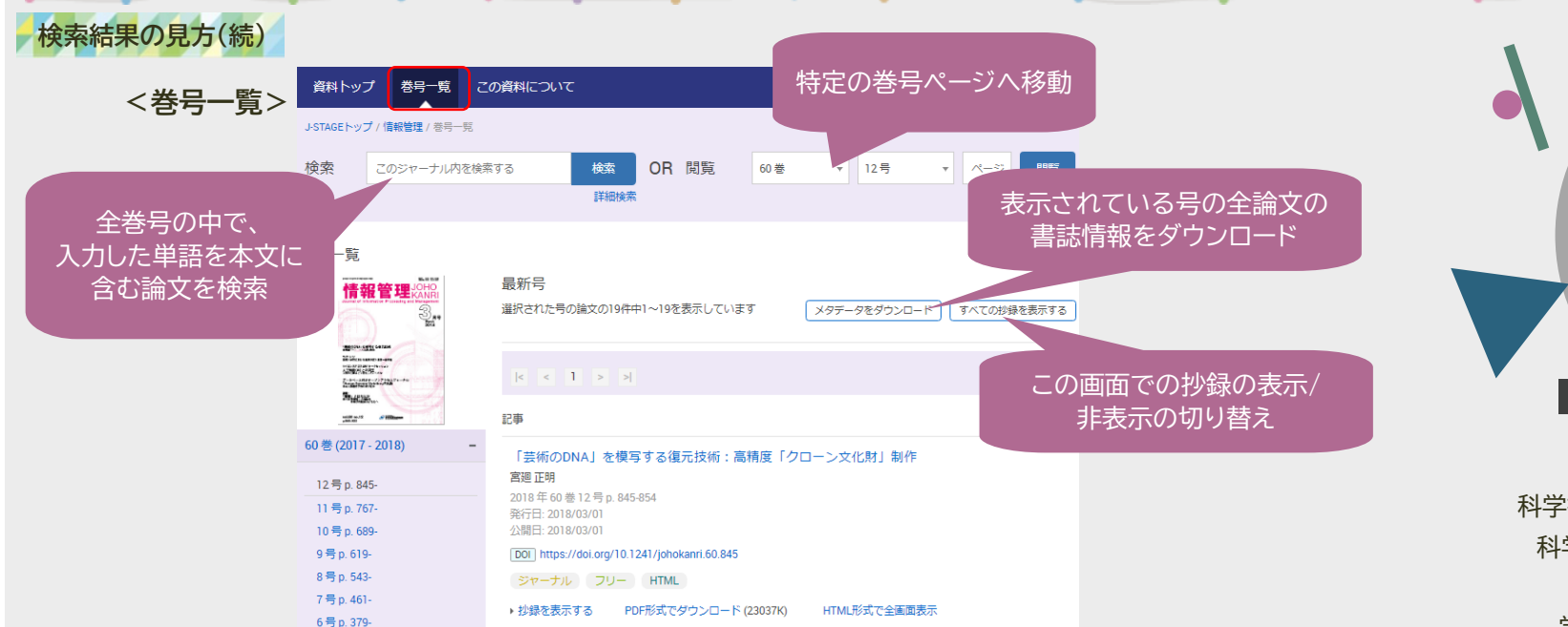

### <この資料について>

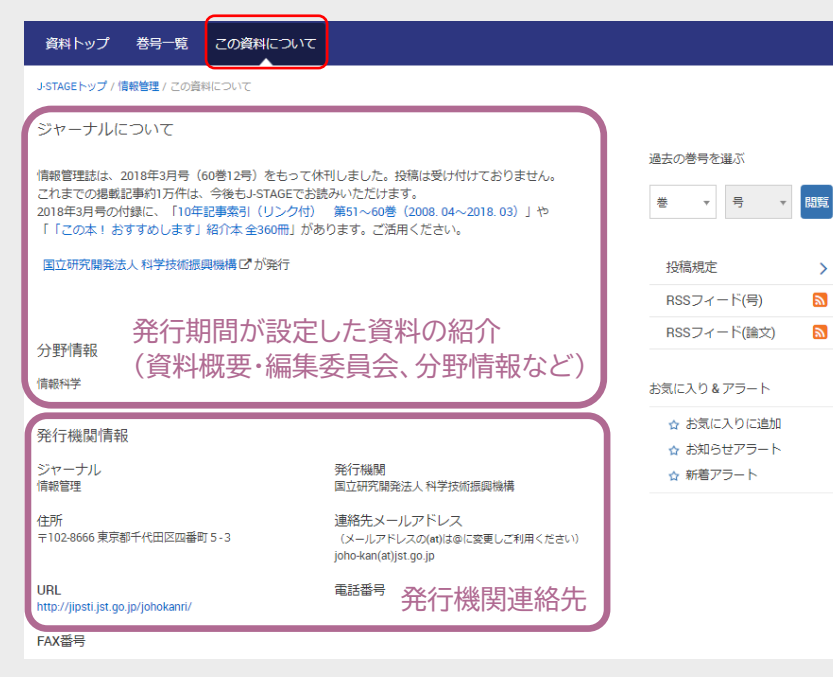

その他、以下のタブが設定されている 資料もあります。

### ・<u>早期公開</u>

論文採択後、正式発効される前の 論文が公開されています。

・<u>おすすめ記事</u> 発行機関がおすすめしている論文が 紹介されています。

### ·特集号

特集号の論文が公開されています。

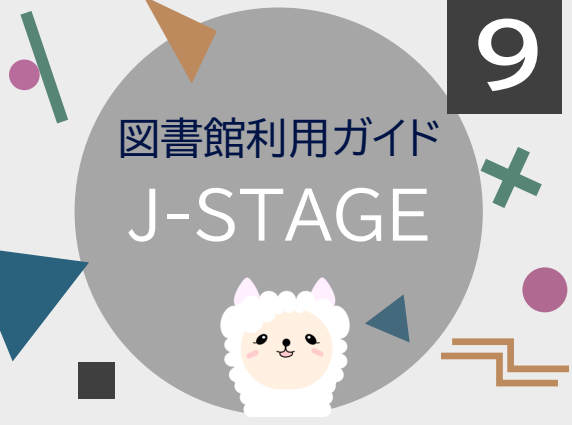

科学技術振興機構(JST)が構築・運用している 科学技術情報発信・流通総合システムです。 国内の学協会が発行する 学会誌・論文誌を電子ジャーナルとして ダウンロード・閲覧できます。

## J-STAGEへのアクセス方法

大阪電気通信大学 図書館

図書館HP https://www.lib.osakac.ac.jp/

Q

# 上版電気通信大学の書館 SAKA ELECTRO-COMMUNICATION UNIVERSITY LIBRAY 国法国に行く 前相告目 QL/57/34AT L<Abd million</th> リンク 国営技術 <

大阪電気通信大学図書館 発行 2024.4.1

| 検索の仕方                           | ī                                    |                          |                            |                      | 検索結 |
|---------------------------------|--------------------------------------|--------------------------|----------------------------|----------------------|-----|
|                                 | 大阪電<br>OSAKA ELECTRO                 | <b>気通信大学</b>             | 図書館<br>ERSITY LIBRARY      |                      | <   |
| 図書館に行く                          | 資料を探す                                | 使い方/調べ方                  | よくある質問                     | リンク                  |     |
| データベース                          |                                      |                          |                            |                      | 論1  |
| Building Types On               | line 🖻                               |                          |                            |                      |     |
| J-STAGE 🖻                       |                                      |                          |                            |                      | 2   |
| 接続環境                            | Free                                 |                          |                            |                      |     |
| 最大同時アクセス数                       | -                                    |                          |                            |                      | 出版  |
| 主な分野                            | 科学技                                  | ペ                        |                            |                      |     |
| 収録対象                            | 国内資                                  | 料                        |                            |                      |     |
| 利用ガイド                           | -                                    |                          |                            |                      |     |
| 科学技術振興機構(JST)7<br>Freeは全文開覧が可能。 | が構築・運用している科                          | 学技術情報発信・流通総合             | システムです。国内の学校               | 品会話記事 做梁が可能。         |     |
| RHARD HAR STATES                | す。<br>J-STAGEについて。<br>J-STAGE上の記事を検索 | =1-28PR • 978-F •        | 検索エン<br>Q<br>Market Market | ジン                   |     |
| 料を探す:資料タイトルか<br>料を探す:分野から       | 6                                    |                          |                            |                      |     |
| 料を探す:発行機関から<br>事を探す             | <b>D,484</b> 記事<br>795,953 記事)       | 3,106 資料<br>(品 2,672 資料) | <b>25</b> 専門分家             | ₹<br>* 2020/07/07 順任 |     |
| 注目トピックス                         |                                      |                          | My J                       | STAGEにサインイン          |     |

検索エンジンまたはヘッダーの「資料・記事を探す」から 検索することができます。

#### ・資料を探す:資料タイトルから

資料名を入力するか、該当する頭文字のボタンを クリックして検索します。

### ・<u>資料を探す:分野から</u>

J-STAGEで規定している学術分野の中から選んで 検索します。

### ・資料を探す:発行機関から

資料の発行機関名を入力するか該当する頭文字の ボタンをクリックして検索します。

### ・<u>記事を探す</u>

様々な条件を設定して論文を検索することができます。

| 検索結果の見方                                         |                                                                                                    | 資料のタイトル                                                                                                    |                                                                                                    |                                                     |
|-------------------------------------------------|----------------------------------------------------------------------------------------------------|----------------------------------------------------------------------------------------------------|----------------------------------------------------------------------------------------------------|-----------------------------------------------------|
| <資料トップ>                                         | 情報管理                                                                                                    |                                                                                                    | Online ISSN : 1347-1597<br>Print ISSN : 0021-7298<br>ISSN-L : 0021-7298                                      |                                                     |
|                                                 | 資料トップ 巻号一覧                                                                                                    | この資料について                                                                                                    |                                                                                                    |                                                     |
|                                                 | J-STAGEトップ / 情報管理 / 55 巻 (2                                                                                                    | 012)1号/書誌                                                                                                    |                                                                                                    |                                                     |
| 論文タイトル                                          | <ul> <li>ジャパンリンクセンタのDOI付与</li> <li>加藤 斉史, 土屋 江里, 久保田 壮-</li> <li>・ 著者情報</li> </ul>                                                                     | ーによるリンク管理と日本語の電子的学術コンテンツへ<br>-, 宮川 護至                                                                                                    | 本文 (HTML形式)<br>PDFをダウンロード (14770<br>メタデータをダウンロード<br>ロ RIS形式<br>(EdNose, Reference Manager,                   | 論文をPDFで<br>ダウンロード可能※                                |
| 出版年·巻号·<br>ページ数                                 | キーワード: ジャパンリンクセンター, 電子ジャーナル, 引用リンク, 被引用リンク, デジタルオブジェクト識別子<br>ジャーナル フリー HTML<br>2012 年 55 巻 1 号 p. 42-46<br>DOI https://doi.org/10.1241/johokanri.55.42 |                                                                                                    | ProCite, RefWorksとの互換性あり)<br>D BIB TEX形式<br>(BibDesk, LaTeXとの互換性あり)<br>D デキスト<br>メタデータのダウンロード方法              |                                                     |
|                                                 | + 詳細                                                                                                    |                                                                                                    | 発行機関連絡先                                                                                                    |                                                     |
|                                                 | 記事の概要                                                                                                    | 抄録                                                                                                    | お気に入り & アラート                                                                                                 |                                                     |
|                                                 | <ul> <li>&gt; 抄録</li> <li>&gt; 引用文献 (4)</li> <li>&gt; 図 (4)</li> <li>&gt; 著者想違信報</li> <li>&gt; 被引用文献 (4)</li> </ul>                                    | JSTが中心となって現在開発中のジャパンリンクセンター(JaLC)は、国内の<br>各機関が保有する電子的学術コンテンツ(雑誌論文、書籍、学位論文等)の<br>書誌・所在情報を一元的に整備、管理し、国際的なデジタルオブジェクト議<br>別子であるDOIの付与機能も備える日本の情報機関が共同で運営するシステム<br>である。国内外の学術コンテンツとのリンクや91用・被引用情報を提供する<br>ことで、日本の情報サービスの機能向上と学術情報の発信力強化に資するも<br>のである。ジャパンリンクセンターは、日本で発行される情報コンテンツに<br>DOIを付与するため国際DOI財団(IDF)から9番目のDOI登録機関(RA)とし<br>て認定を受ける予定である。 | <ul> <li>☆ お気に入りに追加</li> <li>☆ 追加情報アラート</li> <li>☆ 彼引用アラート</li> <li>☆ 被引用アラート</li> <li>☆ 認証解除アラート</li> </ul> | ☆ お気に入りに追加<br>☆ 追加情報アラート<br>☆ 彼引用アラート<br>☆ 認証解除アラート |
|                                                 | 共有する<br>f y 🔽 📉                                                                                                    |                                                                                                    | ●JALONAL 関連記事 >                                                                                              |                                                     |
|                                                 |                                                                                                    | 引用文献 (4)                                                                                                    | この論文に関する                                                                                                    | ふ論文を表示                                              |
| 引用文献のう<br>J-STAGEが連携し<br>外部サービスに登録<br>いる文献にはリング | ち、<br>している<br>録されて<br>7が表示                                                                                                    | <ol> <li>白木澤佳子、水野充、JSTリンクセンター:電子ジャーナルの効率的なリンクの実現<br/>情報管理.2002, vol. 45, no. 7, p. 502-505.</li> <li>2)久保田社一、植松利晃、山崎匠、近藤裕治、時変象一、尾身朝子、JSTリンクセン<br/>ターを利用した電子ジャーナルのリンクの現状、情報管理.2005, vol. 48, no. 3, p.<br/>149-155.</li> <li>3)内田尚子、ディジタル・オブジェクト歳別子 (DOI) 情報管理.1999, vol. 42, no.</li> </ol>                                                 | (J-GLOBALにジ                                                                                                  | <sup>*</sup> ャンプします)                                |

※発行機関が許可した閲覧者のみがアクセスできる論文(認証付き記事)の場合、

「PDFをダウンロード」をクリックすると「購読者番号でサインイン」という認証画面が表示され、 購読者番号とパスワードを入力することでPDFを閲覧できます。 購読者番号は発行機関が管理していますので、認証付き論文を閲覧したい場合は、発行機関へ 直接お問い合わせください。

※論文を購入できる「ペイ・パー・ビュー(PPV)」論文の場合、「PDFをダウンロード」をクリックすると 「ショッピングカートに入れる」というボタンが表示されます。「ショッピングカートに入れる」をクリックすると、 購入する論文の情報と、「支払いに進む」ボタンが表示されます。画面に従って情報を入力すると、 論文を購入できます。なお、決済方法はクレジットカード支払いのみとなっています。